## Lynx EVO - SmartCam50

IMPORTANT: Before installing software, make sure you read the instructions and follow Lynx EVO assembly steps in the User's Guide.

1 Unpack

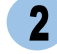

Assemble Lynx EVO

Install Software

## Min. Recommended System Specs:

Windows 10 (32/64-bit), Intel® Core i5 - 2.5 GHz, 4GB RAM / 200 GB HD

- 1. Uninstall any previous version of IDS uEye, Pylon and ViCapture software from your PC.
- 2. Do not plug SmartCam 50 camera into the PC
- 3. Install IDS Peak "ids\_peak\_2.1.0.0.exe"
  - Follow On-Screen Wizard
  - Select Setup type as Typical
  - Complete Installation process

## 4. "Restart the PC"

- 5. <u>Install ViCapture v2.1</u> Software from provided USB thumb drive **"setup.exe"** 
  - Complete the installation process and "*Restart the PC* "
- 6. Connect the SmartCam 50 camera to USB 3.0 or SS port on PC using the provided USB C to A cable
  - Launch the ViCapture v2.1 software
  - Enter Supervisor mode, click the button and enter the password. (Default password: Vision) and click OK.
  - Load Camera and Settings

Click on the 'Settings Tab'

**Camera** > From drop down select the camera "**U3-368xXLE-C xxxxxxx**"

**Settings** > From drop down select the correct settings file and Save

(To import the settings file - Click on Manage> Import> open the "settings File" folder and select the file "COM6067(02)\_settings\_file\_smartcam50.cset" > Click on Save and Close > Open drop down in settings and select the saved settings file)

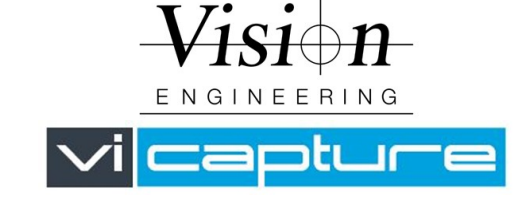